## LYON COUNTY ASSESSOR

27 S. MAIN STREET YERINGTON ♦ NV ♦ 89447 PHONE ♦ (775) 463-6520 FACSIMILE ♦ (775) 463-5305

Attached are instructions to query information from the Lyon County Assessor's Office.

- 1. Go to gsaportal.lyon-county.org
- 2. Select the Parcel and Sales Search tab.
- 3. Specify your search parameters. For the entire assessment roll, in the Tax District search, select all of the districts—hold the shift key to select the entire list.
- 4. Scroll to the bottom of the page and click Find Parcel Records
- 5. Scroll to the bottom of the search results
- 6. Under Export These Results, select csv or the format you want
- 7. Scroll down and click Export
- 8. The report should appear at the bottom of your screen as a download

For the Tax amount portions please follow these instructions which are the Clerk/Treasurers information

- 1. For tax amount on parcels, do same as above but click the Tax Search tab
- 2. Specify your search parameters. For the entire assessment roll, in the Tax District search, select all of the districts—hold the shift key to select the entire list.
- 3. Select Tax Year
- 4. Click the Find Tax Accounts

The taxes can be merged onto the parcel records in your spreadsheet.

https://gsaportal.lyon-county.org/